# 한국어 기준 미충족자 중 ERICA국제교육원 신청자 ERICA 기숙사 신청 안내

1. 한국어 기준 미충족자

### ERICA 기숙사 안내

※ 기숙사는 신입생 중 기숙사 수요조사 및 신청을 완료한 모든 학생들에게 배정됩니다.

### 기숙사 모집 일정

- 수요조사: 2024년 1월 1일(월) 23:59 (한국시간) 까지
- ② 신청 기간: 2024년 1월 8일(월) 10:00 ~ 1월 17일(수) 23:59 (한국시간)
- ③ 납부 기간: 2024년 1월 22일(월) 10:00 ~ 1월 29일(월) 16:00 (한국시간)
- ④ 입사일: 2024년 2월 26일(토) 오전 10시부터

#### ⑤ 퇴사일

- 학기: 2024년 6월 24일(월) 오후 2시까지
- 학기+방학: 2024년 8월 18일(일) 오후 2시까지

### 기숙사 비용

|         | 학기 (4개월)                          | 학기+방학 (6개월)                       |
|---------|-----------------------------------|-----------------------------------|
| 창의관 2인실 | <b>1,261,000원</b> : 한국은행 계좌로 송금 시 | <b>1,839,000원</b> : 한국은행 계좌로 송금 시 |
| (남, 여)  | <b>1,311,000원</b> : 해외은행 계좌로 송금 시 | <b>1,889,000원</b> : 해외은행 계좌로 송금 시 |
| 인재관 2인실 | <b>901,000원</b> : 한국은행 계좌로 송금 시   | <b>1,314,000원</b> : 한국은행 계좌로 송금 시 |
| (남)     | <b>951,000원</b> : 해외은행 계좌로 송금 시   | <b>1,364,000원</b> : 해외은행 계좌로 송금 시 |

- 해외 송금 시에는 환율 및 수수료 등의 이유로 손실이 발생하여 책정 금액에서 5만원을 추가하여 송금해야 합니다.

- 초과된 금액은 한국 계좌(본인 혹은 지인 계좌도 가능)로 환불 처리 될 예정이오니 포털에 접속하여

신청>등록장학>본인계좌관리에 한국 계좌를 추가해주시기 바랍니다.

## 기숙사 수요조사 🔸

기숙사 신청을 원하는 학생들은 1월 1일(월)까지 아래 링크에 접속하시어 사전 기숙사 수요조사에 참여를 부탁드립니다. 수요조사와 신청을 모두 완료하셔야 하며, 수요조사 미완료자는 불합격 처리될 수 있습니다. https://forms.gle/aeDBqNtNKQJbZTSYA

# ERICA 기숙사 위치

#### 1. 한국어 기준 미충족자

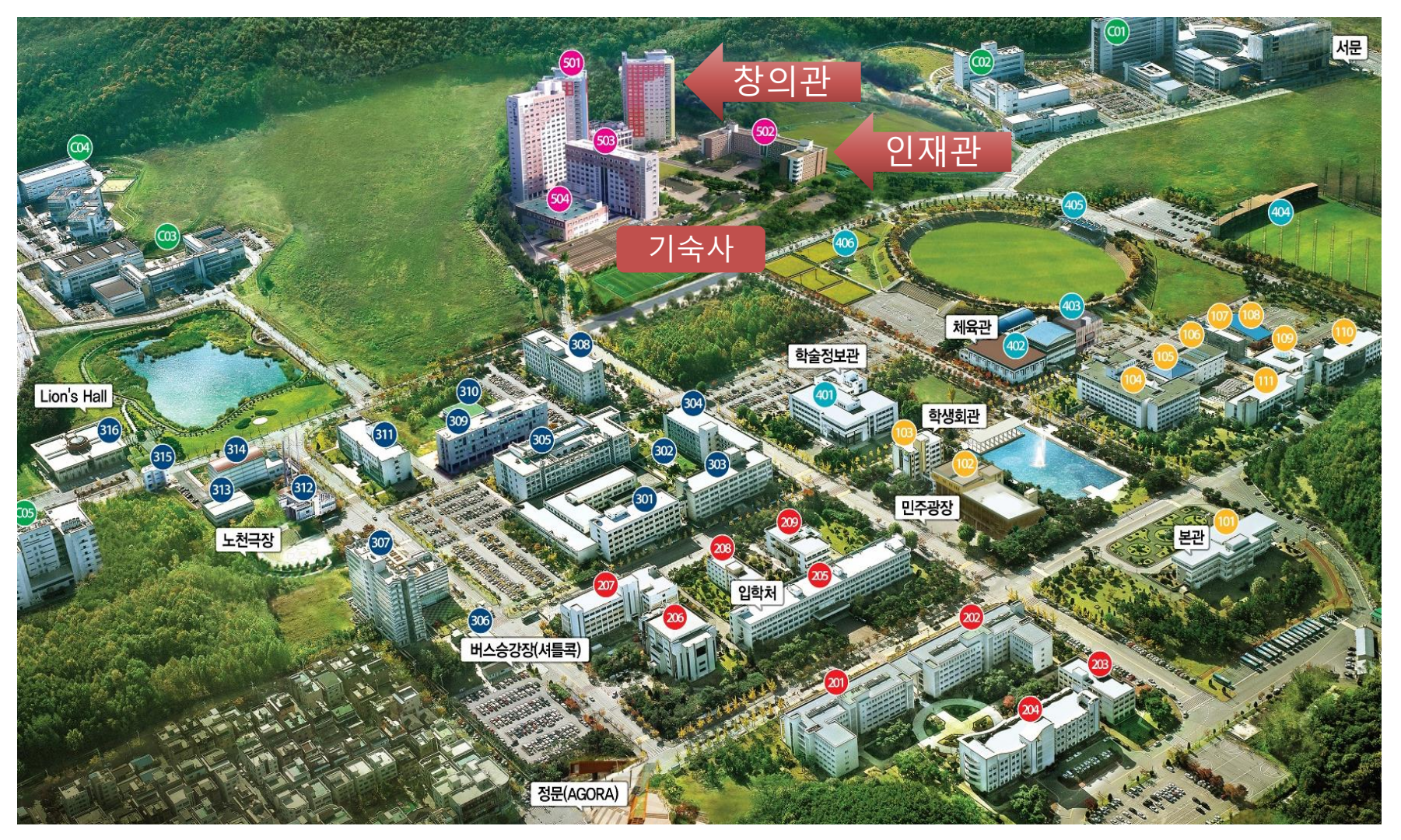

※ 정문에서 걸어서 20분 정도 소요됩니다.

## 기숙사 신청방법

| 1 | <u>기숙사 신청 페이지 바로가기</u> 를 클릭하세요.                                                                                  |
|---|----------------------------------------------------------------------------------------------------|
| 2 | 영어 혹은 중국어로 설정을 원하시면, 오른쪽 하단의 Language Setting에서 English/Chinese를 클릭하세요.<br>(한국어 설정을 그대로 유지하시려면, 바로 3번부터 시작하세요. ) |
| 3 | ID에 수험번호, PASSWORD에 생년월일(YYMMDD)을 입력 후 Search를 클릭하세요.                                                            |
| 4 | 개인정보 수집과 활용에 동의하기 위하여 하단의 체크박스에 체크 후 Next를 클릭하세요.                                                                |
| 5 | 한양대학교 기숙사 신청에 대해 동의하기 위해 하단의 체크박스에 체크 후 Next를 클릭하세요.                                                             |
| 6 | 선호하는 기숙사 건물, 호실 타입, 종교를 선택하시고 Apply를 클릭하세요.<br>(건물 및 호실 타입 창의인재원 홈페이지 참고: http://hydorm.hanyang.ac.kr/)          |
| 7 | 신청 처리가 완료되었습니다. 호실 배정 신청을 클릭하세요.                                                                                 |
| 8 | '드롭다운에서 원하는 층을 선택 후 조회를 클릭하세요. 현재 신청 가능한 층만 조회됩니다.                                                               |
| 9 | 원하는 호실과 침대번호를 선택하면 기숙사 신청이 완료됩니다.                                                                                |

#### ※ 주의사항

- 함께 살고 싶은 친구가 있다면 같은 건물과 방을 선택하시기 바랍니다. (단, 이미 방이 찬 경우에는 선택하실 수 없습니다.)
- 기숙사 신청은 한 번만 가능합니다. 신청이 완료 된 후에는 수정이 불가합니다. 꼭 신중하게 신청하시기 바랍니다.
- 신청 전에 본인이 선호하는 기숙사 건물 및 방 타입을 미리 확인하여, 신청 기간 동안에는 신속하게 신청하시기 바랍니다.
- ERICA 국제교육원 일정에 따른 조기 퇴사 관련 문의는 창의인재원 행정팀에 부탁드립니다.
- 중도 퇴사시에는 위약금을 제외한 금액을 환불할 수 있으나, 향후 1년간 기숙사 입사가 제한되는 패널티가 적용됩니다.

# 기숙사비 납부 및 입사 방법

| 10  | <u>기숙사 납부 페이지 바로가기</u> 를 클릭하세요                                                                                          |
|-----|----------------------------------------------------------------------------------------------------|
| 11  | 영어 혹은 중국어로 설정을 원하시면, 오른쪽 하단의 Language Setting에서 English/Chinese를 클릭하세요.<br>(한국어 설정을 그대로 유지하시려면, 바로 3번부터 시작하세요. )        |
| 12  | ID에 수험번호, PASSWORD에 생년월일(YYMMDD)을 입력 후 Search를 클릭하세요.                                                                   |
| 13  | Bank Account No. 에 있는 가상계좌번호로 기숙사비를 납부해주세요. (미납 시 기숙사 신청 자동 취소)                                                         |
| 14  | 입사시 준비물: ①결핵검진결과서 ②여권 (추후 제출 서류 변경 시 창의인재원 홈페이지 <u>http://hydorm.hanyang.ac.kr</u> 통해 공지 예정)                            |
|     | 결핵검진결과서 (입사 시 제출하거나, 입사 후 결핵검진버스 이용 가능)<br>★ 입사 시 제출: 입사일 1개월 이내, 국내 촬영분에 한함<br>★ 입사 후 제출: 창의관 앞 결핵검진버스 이용 가능, 유료일 수 있음 |
| 15  | 체크인 장소<br>★ 창의관 신청자: 창의관 2층 행정실<br>★ 인재관 신청자: 인재관 1층 행정실                                                                |
| 문 의 | seongh@hanyang.ac.kr +82-31-400-4918                                                                                    |

#### ※ 해외 송금시 은행정보

Name of Bank: SHINHAN BANK (SHB)

#### Account number: 본인 가상 계좌 번호

Recipient: Hanyang University

Bank address: Shinhan Bank, Hanyang Univ. branch, Haengdang-dong, Seongdong-gu, Seoul, Korea

Swift code: SHBKKRSE

### ERICA 기숙사 안내

※ 기숙사는 신입생 중 기숙사 수요조사 및 신청을 완료한 모든 학생들에게 배정됩니다.

### 기숙사 모집 일정

- 수요조사: 2024년 1월 1일(월) 23:59 (한국시간) 까지
- ② 신청 기간: 2024년 1월 8일(월) 10:00 ~ 1월 17일(수) 23:59 (한국시간)
- ③ 납부 기간: 2024년 1월 22일(월) 10:00 ~ 1월 29일(월) 16:00 (한국시간)
- ④ 입사일: 2024년 2월 26일(토) 오전 10시부터
- ⑤ 퇴사일
- 학기: 2024년 6월 24일(월) 오후 2시까지
- 학기+방학: 2024년 8월 18일(일) 오후 2시까지

#### 기숙사 비용

|         | 학기 (4개월)                          | 학기+방학 (6개월)                       |
|---------|-----------------------------------|-----------------------------------|
| 창의관 2인실 | <b>1,261,000원</b> : 한국은행 계좌로 송금 시 | <b>1,839,000원</b> : 한국은행 계좌로 송금 시 |
| (남, 여)  | <b>1,311,000원</b> : 해외은행 계좌로 송금 시 | <b>1,889,000원</b> : 해외은행 계좌로 송금 시 |
| 인재관 2인실 | <b>901,000원</b> : 한국은행 계좌로 송금 시   | <b>1,314,000원</b> : 한국은행 계좌로 송금 시 |
| (남)     | <b>951,000원</b> : 해외은행 계좌로 송금 시   | <b>1,364,000원</b> : 해외은행 계좌로 송금 시 |

- 해외 송금 시에는 환율 및 수수료 등의 이유로 손실이 발생하여 책정 금액에서 5만원을 추가하여 송금해야 합니다.

 - 초과된 금액은 한국 계좌(본인 혹은 지인 계좌도 가능)로 환불 처리 될 예정이오니 포털에 접속하여 신청>등록장학>본인계좌관리에 한국 계좌를 추가해주시기 바랍니다.

## 기숙사 수요조사 ★★★

기숙사 신청을 원하는 학생들은 1월 1일(월)까지 아래 링크에 접속하시어 사전 기숙사 수요조사에 참여를 부탁드립니다. 수요조사와 신청을 모두 완료하셔야 하며, 수요조사 미완료자는 불합격 처리될 수 있습니다. https://forms.gle/aeDBqNtNKQJbZTSYA

# ERICA 기숙사 위치

#### 2. 한국어 기준 충족자

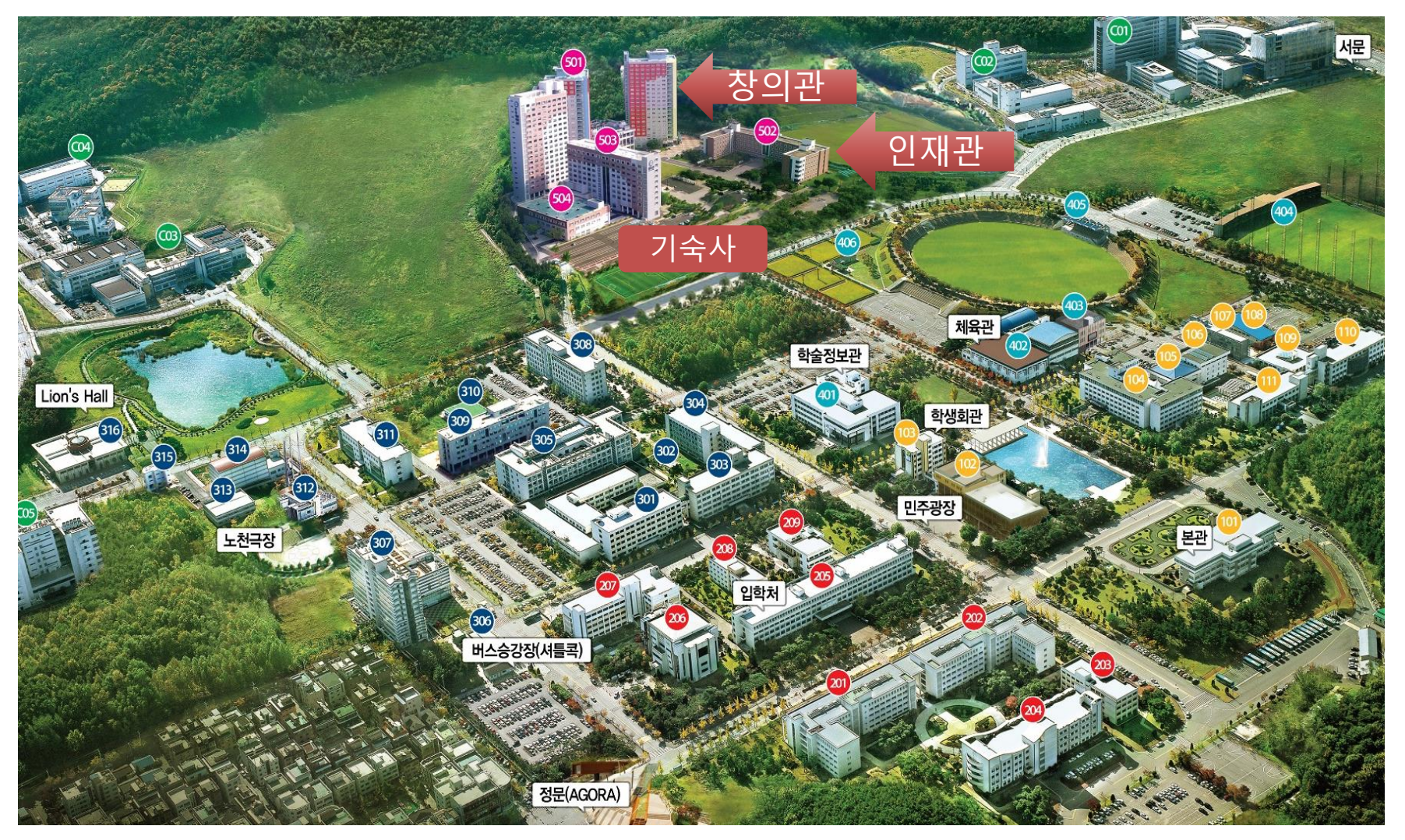

※ 정문에서 걸어서 20분 정도 소요됩니다.

## 기숙사 신청방법

| 1 | <u>기숙사 신청 페이지 바로가기</u> 를 클릭하세요.                                                                                  |
|---|----------------------------------------------------------------------------------------------------|
| 2 | 영어 혹은 중국어로 설정을 원하시면, 오른쪽 하단의 Language Setting에서 English/Chinese를 클릭하세요.<br>(한국어 설정을 그대로 유지하시려면, 바로 3번부터 시작하세요. ) |
| 3 | ID에 수험번호, PASSWORD에 생년월일(YYMMDD)을 입력 후 Search를 클릭하세요.                                                            |
| 4 | 개인정보 수집과 활용에 동의하기 위하여 하단의 체크박스에 체크 후 Next를 클릭하세요.                                                                |
| 5 | 한양대학교 기숙사 신청에 대해 동의하기 위해 하단의 체크박스에 체크 후 Next를 클릭하세요.                                                             |
| 6 | 선호하는 기숙사 건물, 호실 타입, 종교를 선택하시고 Apply를 클릭하세요.<br>(건물 및 호실 타입 창의인재원 홈페이지 참고: http://hydorm.hanyang.ac.kr/)          |
| 7 | 신청 처리가 완료되었습니다. 호실 배정 신청을 클릭하세요.                                                                                 |
| 8 | '드롭다운에서 원하는 층을 선택 후 조회를 클릭하세요. 현재 신청 가능한 층만 조회됩니다.                                                               |
| 9 | 원하는 호실과 침대번호를 선택하면 기숙사 신청이 완료됩니다.                                                                                |

※ 주의사항

- 함께 살고 싶은 친구가 있다면 같은 건물과 방을 선택하시기 바랍니다. (단, 이미 방이 찬 경우에는 선택하실 수 없습니다.)
- 기숙사 신청은 한 번만 가능합니다. 신청이 완료 된 후에는 수정이 불가합니다. 꼭 신중하게 신청하시기 바랍니다.
- 신청 전에 본인이 선호하는 기숙사 건물 및 방 타입을 미리 확인하여, 신청 기간 동안에는 신속하게 신청하시기 바랍니다.
- 중도 퇴사시에는 위약금을 제외한 금액을 환불할 수 있으나, 향후 1년간 기숙사 입사가 제한되는 패널티가 적용됩니다.

# 기숙사비 납부 및 입사 방법

| 10  | <u>기숙사 납부 페이지 바로가기</u> 를 클릭하세요                                                                                          |
|-----|----------------------------------------------------------------------------------------------------|
| 11  | 영어 혹은 중국어로 설정을 원하시면, 오른쪽 하단의 Language Setting에서 English/Chinese를 클릭하세요.<br>(한국어 설정을 그대로 유지하시려면, 바로 3번부터 시작하세요. )        |
| 12  | ID에 수험번호, PASSWORD에 생년월일(YYMMDD)을 입력 후 Search를 클릭하세요.                                                                   |
| 13  | Bank Account No. 에 있는 가상계좌번호로 기숙사비를 납부해주세요. (미납 시 기숙사 신청 자동 취소)                                                         |
| 14  | 입사시 준비물: ①결핵검진결과서 ②여권 (추후 제출 서류 변경 시 창의인재원 홈페이지 <u>http://hydorm.hanyang.ac.kr</u> 통해 공지 예정)                            |
|     | 결핵검진결과서 (입사 시 제출하거나, 입사 후 결핵검진버스 이용 가능)<br>★ 입사 시 제출: 입사일 1개월 이내, 국내 촬영분에 한함<br>★ 입사 후 제출: 창의관 앞 결핵검진버스 이용 가능, 유료일 수 있음 |
| 15  | 체크인 장소<br>★ 창의관 신청자: 창의관 2층 행정실<br>★ 인재관 신청자: 인재관 1층 행정실                                                                |
| 문 의 | seongh@hanyang.ac.kr +82-31-400-4918                                                                                    |

#### ※ 해외 송금시 은행정보

Name of Bank: SHINHAN BANK (SHB)

Account number: 본인 가상 계좌 번호

Recipient: Hanyang University

Bank address: Shinhan Bank, Hanyang Univ. branch, Haengdang-dong, Seongdong-gu, Seoul, Korea

Swift code: SHBKKRSE

# 未达到入学韩国语条件者中申请ERICA国际教育院者 ERICA宿舍申请指南

ERICA校区 宿舍申请

※ 宿舍将分配给新生中完成宿舍需求调查及申请的所有同学。

#### 申请期间与缴纳期间

(1)需求调查:截止 2024年 1月 1日(周一) 23:59(韩国时间)
(2)申请时间: 2024年 1月 8日(周一) 10:00 - 1月 17日(周三) 23:59(韩国时间)
(3)缴费时间: 2024年 1月 22日(周一) 10:00 - 1月 29日(周一) 16:00(韩国时间)
(4)入住时间: 2024年 2月 26日(周一) 早上10点后
(5)退舍时间

- 学期: 2024年 6月 24日(周一) 下午2点前

- 学期+假期: 2024年 8月 18日(周日)下午2点前

#### 宿舍费用

|         | 学期(4个月)                          | 学期+假期 (6个月)                      |
|---------|----------------------------------|----------------------------------|
| 创意馆2人室  | <b>1,261,000 韩元</b> : 用韩国银行账户汇款时 | <b>1,839,000韩元:</b> 用韩国银行账户汇款时   |
| (男, 女)  | <b>1,311,000 韩元</b> : 用海外银行汇款时   | <b>1,889,000 韩元:</b> 用海外银行汇款时    |
| 人才馆 2人室 | <b>901,000 韩元</b> : 用韩国银行账户汇款时   | <b>1,314,000 韩元</b> : 用韩国银行账户汇款时 |
| (男)     | <b>951,000 韩元</b> : 用海外银行汇款时     | <b>1,364,000 韩元</b> : 用海外银行汇款时   |

-从海外转账时,由于汇率以及手续费等原因会产生差额,因此用海外账户汇款时的金额是在原费用上多加5万韩元得出的金额。

- 超出的金额将会退到韩国的账号(本人或者朋友的账号)。 请在HY-in portal里点击'申请>登陆奖学>本人账号管理'上填写自己的韩国账号。

### 宿舍需求调査 ★★★

想要申请宿舍的同学们请在1月1日(周一)前,进入以下链接进行事前宿舍需求调查。 需求调查和申请务必要全部完成,未完成需求调查的同学可能会在入舍评选中落选。 https://forms.gle/aeDBqNtNKQJbZTSYA

#### HANYANG UNIVERSITY ERICA

1. 未达到韩国语标准者

# ERICA宿舍位置

#### 1. 未达到韩国语标准者

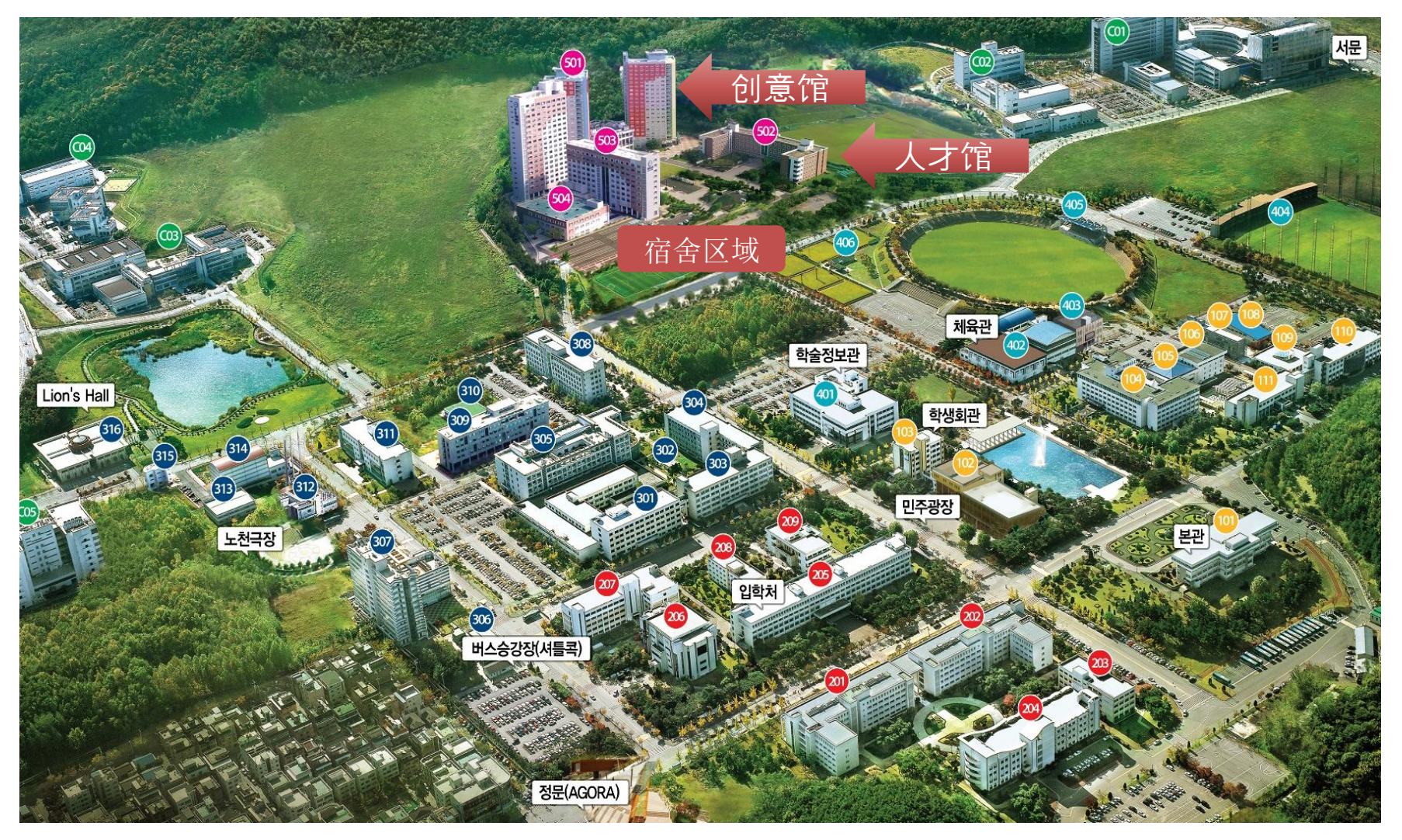

※从正门出发步行需要20分钟。

# 宿舍申请方法

| 1 | 请点击此处进入宿舍申请页面                                                                                  |
|---|------------------------------------------------------------------------------------------------|
| 2 | 如果想使用英文或中文的话,请点击右下角的 Language Setting中 English/Chinese。(如果想维持韩文设定的话,请直接看3)                     |
| 3 | 在ID栏输入考号,PASSWORD栏输入生日(YYMMDD)后点击Search。                                                       |
| 4 | 请同意'个人情报收集使用'点击下面的方块并点击NEXT键。                                                                  |
| 5 | 请同意'汉阳大宿舍申请'点击下面的方块并点击NEXT键。                                                                   |
| 6 | 选择宿舍建筑(创意馆,人才馆),房间类型(单人间,双人间),宗教后,点击Apply。<br>(建筑及房间类型请参考创意人才馆主页:http://hydorm.hanyang.ac.kr/) |
| 7 | 申请结束。点击'房间分配申请'。.                                                                              |
| 8 | 下拉后选择想要的层数后点击 <b>조习</b> 。就会出现目前可以选择的楼层。                                                        |
| 9 | 选择想要的房间与床号, 结束申请。                                                                              |

※ 宿舍申请注意事项

- 使用如想与朋友同住,选择相同的楼层和房间即可。(但,房间已被选满时无法选择。)
- 宿舍仅能申请一次。申请完成后不可修改,请慎重选择。
- 请在申请前确认本人想要入住的建筑及房间类型,申请期间内请迅速申请。
- 根据ERICA国际教育院的日程,如有提前退宿的情况,相关事宜请咨询创意人才馆行政处。
- 中途退舍时,虽然可以退还除违约金以外的金额,但今后一年内将不得入住宿舍。

## 宿舍费缴纳和入住方法

| 10 | 点击进入宿舍缴费网站                                                                             |
|----|----------------------------------------------------------------------------------------|
| 11 | 如果想使用英文或中文的话,请点击右下角的 Language Setting中 English/Chinese。(如果想维持韩文设定的话,请直接看12)            |
| 12 | 在ID栏输入考号,PASSWORD栏输入生日(YYMMDD)后点击Search。                                               |
| 13 | 往Bank Account No.中显示的的假想账户中缴纳宿舍费。(未缴费时宿舍申请会自动取消)                                       |
|    | 入住时准备物品:①结核检查结果书 ②护照(日后变更提交文件时,将通过创意人才院网站http://hydorm.hanyang.ac.kr 进行公告)             |
| 14 | 结核检查结果书(入舍时提交或入舍后可使用结核检查巴士)<br>★ 入舍时提交:入舍日1个月以内,仅限于韩国拍摄<br>★ 入舍后提交:可乘坐创意馆前的结核检查巴士,可能收费 |
| 15 | 办理入住<br>★ 创意馆申请者: 创意馆 2楼 行政室<br>★ 人才馆申请者: 人才馆 1楼 行政室                                   |
| 咨询 | seongh@hanyang.ac.kr +82-31-400-4918                                                   |

#### ※ 海外汇款时的账户信息

- Name of Bank: SHINHAN BANK (SHB)
- Account number: 本人虚拟银行账号
- Bank address: Shinhan Bank, Hanyang Univ. branch, Haengdang-dong, Seongdong-gu, Seoul, Korea
- Recipient: Hanyang University
- Swift code: SHBKKRSE

### ERICA校区 宿舍公告

※ 宿舍将分配给新生中完成宿舍需求调查及申请的所有同学。

#### 申请期间与缴纳期间

(1)需求调查:截止 2024年 1月 1日(周一) 23:59(韩国时间)
(2)申请时间: 2024年 1月 8日(周一) 10:00 - 1月 17日(周三) 23:59(韩国时间)
(3)缴费时间: 2024年 1月 22日(周一) 10:00 - 1月 29日(周一) 16:00(韩国时间)
(4)入住时间: 2024年 2月 26日(周一) 早上10点后
(5)退舍时间

- 学期: 2024年 6月 24日(周一) 下午2点前

- 学期+假期: 2024年 8月 18日(周日)下午2点前

#### 宿舍费用

|         | 学期(4个月)                          | 学期+假期 (6个月)                      |
|---------|----------------------------------|----------------------------------|
| 创意馆2人室  | <b>1,261,000 韩元</b> : 用韩国银行账户汇款时 | <b>1,839,000韩元:</b> 用韩国银行账户汇款时   |
| (男, 女)  | <b>1,311,000 韩元</b> : 用海外银行汇款时   | <b>1,889,000 韩元:</b> 用海外银行汇款时    |
| 人才馆 2人室 | <b>901,000 韩元</b> : 用韩国银行账户汇款时   | <b>1,314,000 韩元</b> : 用韩国银行账户汇款时 |
| (男)     | <b>951,000 韩元</b> : 用海外银行汇款时     | <b>1,364,000 韩元</b> : 用海外银行汇款时   |

-从海外转账时,由于汇率以及手续费等原因会产生差额,因此用海外账户汇款时的金额是在原费用上多加5万韩元得出的金额。

- 超出的金额将会退到韩国的账号(本人或者朋友的账号)。 请在HY-in portal里点击'申请>登陆奖学>本人账号管理'上填写自己的韩国账号。

#### 宿舍需求调查 ★★★★

想要申请宿舍的同学们请在1月1日(周一)前,进入以下链接进行事前宿舍需求调查。 需求调查和申请务必要全部完成,未完成需求调查的同学可能会在入舍评选中落选。 https://forms.gle/aeDBqNtNKQJbZTSYA

# ERICA宿舍位置

#### 2. 达到韩国语标准者

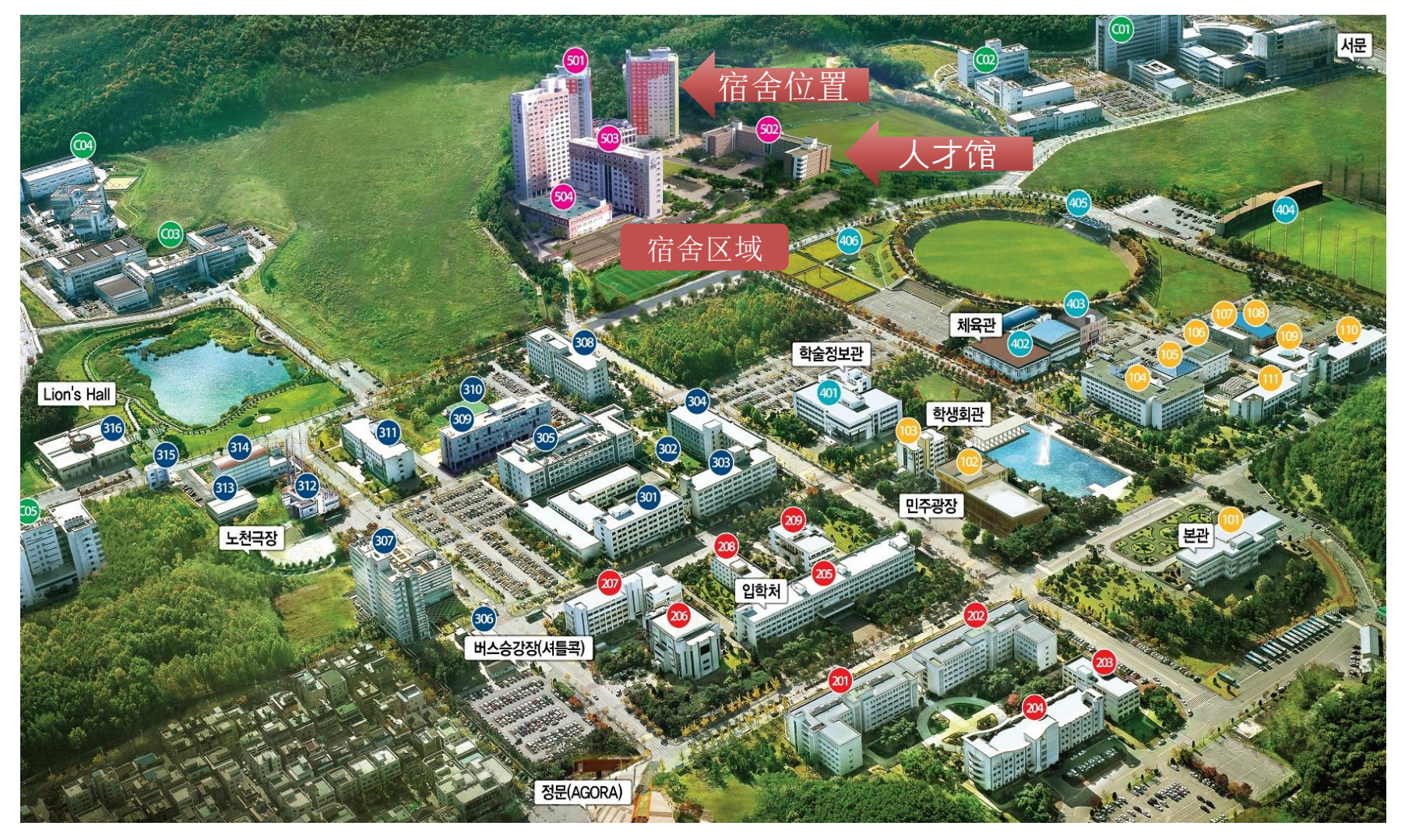

※从正门出发步行需要20分钟。

# 宿舍申请方法

| 1 | 请点击此处进入宿舍申请页面                                                                                  |
|---|------------------------------------------------------------------------------------------------|
| 2 | 如果想使用英文或中文的话,请点击右下角的 Language Setting中 English/Chinese。(如果想维持韩文设定的话,请直接看3)                     |
| 3 | 在ID栏输入考号,PASSWORD栏输入生日(YYMMDD)后点击Search。                                                       |
| 4 | 请同意'个人情报收集使用'点击下面的方块并点击NEXT键。                                                                  |
| 5 | 请同意'汉阳大宿舍申请'点击下面的方块并点击NEXT键。                                                                   |
| 6 | 选择宿舍建筑(创意馆,人才馆),房间类型(单人间,双人间),宗教后,点击Apply。<br>(建筑及房间类型请参考创意人才馆主页:http://hydorm.hanyang.ac.kr/) |
| 7 | 申请结束。点击'房间分配申请'。.                                                                              |
| 8 | 下拉后选择想要的层数后点击조회。就会出现目前可以选择的楼层。                                                                 |
| 9 | 选择想要的房间与床号,宿舍申请就结束了。                                                                           |

※ 宿舍申请注意事项

• 如想与朋友同住,选择相同的楼层和房间即可。(但,房间已被选满时无法选择。)

- 宿舍仅能申请一次。申请完成后不可修改,请慎重选择。
- 请在申请前确认本人想要入住的建筑及房间类型,申请期间内请迅速申请。
- 根据ERICA国际教育院的日程,如有提前退宿的情况,相关事宜请咨询创意人才馆行政处。
- 中途退舍时,虽然可以退还除违约金以外的金额,但今后一年内将不得入住宿舍。

## 宿舍费缴纳和入住方法

| 10 | 点击进入宿舍缴费网站                                                                             |
|----|----------------------------------------------------------------------------------------|
| 11 | 如果想使用英文或中文的话,请点击右下角的 Language Setting中 English/Chinese。(如果想维持韩文设定的话,请直接看12)            |
| 12 | 在ID栏输入考号,PASSWORD栏输入生日(YYMMDD)后点击Search。                                               |
| 13 | 往Bank Account No.中显示的的假想账户中缴纳宿舍费。(未缴费时宿舍申请会自动取消)                                       |
|    | 入职时准备物品:①结核检查结果书 ②护照(日后变更提交文件时,将通过创意人才院网站http://hydorm.hanyang.ac.kr进行公告)              |
| 14 | 结核检查结果书(入舍时提交或入舍后可使用结核检查巴士)<br>★ 入舍时提交:入舍日1个月以内,仅限于韩国拍摄<br>★ 入舍后提交:可乘坐创意馆前的结核检查巴士,可能收费 |
| 15 | 办理入住<br>★ 创意馆申请者: 创意馆 2楼 行政室<br>★ 人才馆申请者: 人才馆 1楼 行政室                                   |
| 咨询 | seongh@hanyang.ac.kr +82-31-400-4918                                                   |

#### ※ 海外汇款时的账户信息

- Name of Bank: SHINHAN BANK (SHB)
- Account number: 本人虚拟账号
- Bank address: Shinhan Bank, Hanyang Univ. branch, Haengdang-dong, Seongdong-gu, Seoul, Korea
- Recipient: Hanyang University
- Swift code: SHBKKRSE

# ERICA Dorm Application for ERICA IIE Students who do not satisfy Korean standard

1. Those who do not satisfy Korean standards

### **ERICA Dorm Application**

\* Dormitories are assigned to all new students who have completed the dorm survey and application. Dorm Recruitment

Schedule

- 1 Dorm Survey: until Jan 1, 2024(Mon) 23:59 (KST)
- 2 Application period : Jan 8, 2024(Mon) 10:00 Jan 17, 2024(Wed) 23:59 (KST)
- ③ Payment period: Jan 22, 2024(Mon) 10:00 Jan 29, 2024(Mon) 16:00 (KST)
- ④ Check-in date: beginning from Feb 26, 2024(Sat) 10:00
- (5) Check-out date
  - 4 Months: Jun 24, 2024(Mon) 14:00
  - 6 Months: Aug 18, 2024(Sun) 14:00

#### **Dorm Rates**

|                                   | 4 Months (Spring 2024)                                                | 6 Months (Spring+Summer 2024)                                         |
|-----------------------------------|-----------------------------------------------------------------------|-----------------------------------------------------------------------|
| CHANGEI Double<br>(Male & Female) | KRW 1,261,000: Domestic remittance KRW 1,311,000: Overseas remittance | KRW 1,839,000: Domestic remittance KRW 1,889,000: Overseas remittance |
| INJAE Double<br>(Male only)       | KRW 901,000: Domestic remittance KRW 951,000: Overseas remittance     | KRW 1,314,000: Domestic remittance KRW 1,364,000: Overseas remittance |

X When you remit overseas, you have to add 50,000 won to the set amount due to losses due to exchange rates and commissions. Any excess amount of this fee will be refunded to your -or an acquaintance's (if preferred)- Korean bank account.

X Please access the portal and register your preferred Korean account to receive the refund.

\* Location: Services> Registration Scholarship> Account Management.

### Dorm Survey

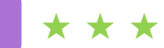

For student who wants to apply for the dorm, please access the link below and submit the survey by Jan 1, 2024 (Mon). Please remember this is just a survey to investigate how many people apply.

You must complete both the survey and application. Those who have not completed them may be rejected from the application. https://forms.gle/aeDBqNtNKQJbZTSYA

# **ERICA Dorm Location**

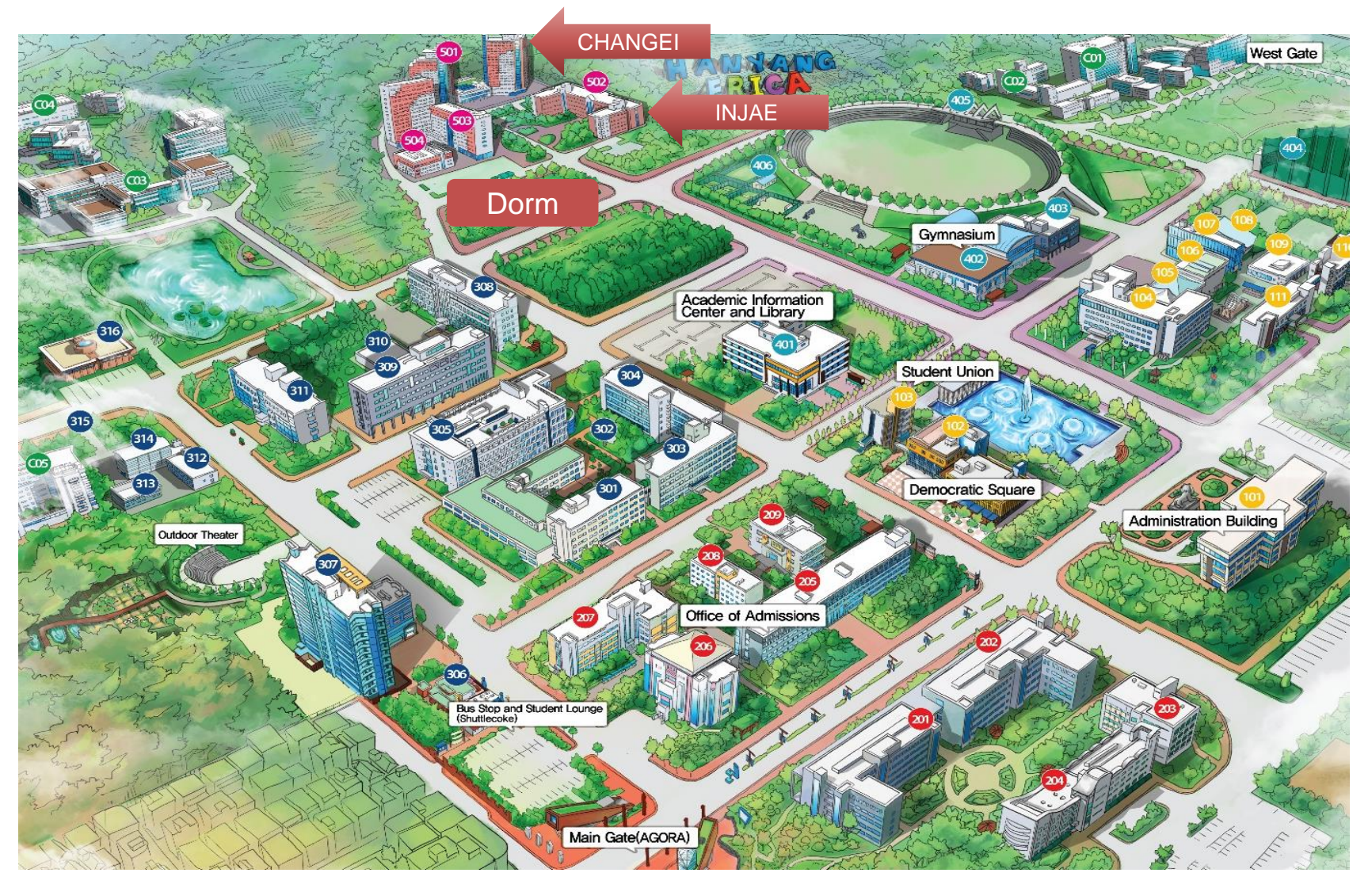

※ It takes about 20 minutes to walk from the main gate

# **ERICA Dorm Application & Payment**

## How to apply

| 1                                                                                                    | Click Go to the application page                                                                                                    |
|----------------------------------------------------------------------------------------------------|----------------------------------------------------------------------------------------------------|
| 2                                                                                                    | For English or Chinese language setting, you can change it by clicking the English/Chinese option on the Language Setting at the bottom right corner.<br>(For Korean language setting, proceed directly to step 3.)                                                                                                    |
| 3                                                                                                    | Enter your examination number in the ID column, and your birth date (YYMMDD) in the password column. Click on the search button.                                                                                                    |
| 4                                                                                                    | To agree to the collection and utilization of personal information, check the checkbox on the bottom part and click "Next".                                                                                                    |
| 5                                                                                                    | To agree to the Hanyang University dormitory application, check the checkbox on the bottom part and click "Next".                                                                                                    |
| 6                                                                                                    | Choose your desired dormitory building (창의관-CHANGEI, 인재관-INJAE), room type (Single, Double), and religion. Click "Apply" to proceed.<br>(Refer to the dorm's website: http://hydorm.hanyang.ac.kr/)                                                                                                    |
| 7                                                                                                    | Your application has been processed. Click on the "Room Assignation Application (호실배정신청)" button.                                                                                                    |
| 8                                                                                                    | Select your desired floor from the drop-down menu and click on the "Search" button. Only floors that are currently available for application are displayed.                                                                                                    |
| 9                                                                                                    | Once you select your desired room and bed number (side), your dormitory application is completed.                                                                                                    |
| Rem           •         If           (I         Ya           •         Pri           •         Pri           •         Pri           •         Pli           •         If | arks<br>you have friends whom you want to live with, please choose the same building and room.<br>t couldn't be possible if the room is full.)<br>ou can apply for the dorm only once. You can't change your choice after your completed application.<br>ior to application, check the preferred dorm buildings and room type beforehand. Please apply promptly during the<br>oplication period.<br>ease contact the dorm for inquires regarding early check-out according to ERICA IIE schedule.<br>you wish to check out in the middle of the semester, you can get a refund except for the penalty, but you may not be<br>oble to live in the dorm for next 1 year. |

# **ERICA Dorm Application & Payment**

## How to pay

| 10  | Click Go to the payment page                                                                                                    |
|-----|----------------------------------------------------------------------------------------------------|
| 11  | For English or Chinese language setting, you can change it by clicking the English/Chinese option on the Language Setting at the bottom right corner.<br>(For Korean language setting, proceed directly to step 3.)                                                                                                    |
| 12  | Enter your examination number in the ID column, and your birth date (YYMMDD) in the password column. Click on the search button.                                                                                                    |
| 13  | Please make a payment of the dormitory fee to the virtual account number in the "Bank Account No." section (If you don't complete the payment, your application will be automatically canceled.)                                                                                                    |
| 14  | Check-in Supplies: ① <b>TB Test Result</b> ② <b>Passport</b> (It will be announced at <u>http://hydorm.hanyang.ac.kr</u> for the change of the submitted documents)                                                                                                    |
|     | <ul> <li>TB Test Result (must be submitted when checked-in / available from the TB test bus after the check-in)</li> <li>★ Submission at check-in: must be issued in Korea and in a month before the check-in date</li> <li>★ Submission after check-in: TB test bus may be available after check-in, but you may be charged</li> </ul> |
| 15  | Check-in place<br>★ Applicant for CHANGEI: Administrative office on the 2 <sup>nd</sup> floor of CHANGEI Dorm<br>★ Applicant for INJAE: Administrative office on the 1 <sup>st</sup> floor of INJAE Dorm                                                                                                    |
| 문 의 | seongh@hanyang.ac.kr +82-31-400-4918                                                                                                    |

X Overseas transfer info.
 Name of Bank: SHINHAN BANK (SHB)
 Account number: Your own virtual account number
 Recipient: Hanyang University
 Bank address: Shinhan Bank, Hanyang Univ. branch, Haengdang-dong, Seongdong-gu, Seoul, Korea
 Swift code: SHBKKRSE

### **ERICA Dorm Application**

\* Dormitories are assigned to all new students who have completed the dorm survey and application. Dorm Recruitment

Schedule

- ① Dorm Survey: until Jan 1, 2024(Mon) 23:59 (KST)
- 2 Application period : Jan 8, 2024(Mon) 10:00 Jan 17, 2024(Wed) 23:59 (KST)
- ③ Payment period: Jan 22, 2024(Mon) 10:00 Jan 29, 2024(Mon) 16:00 (KST)
- ④ Check-in date: beginning from Feb 26, 2024(Sat) 10:00
- (5) Check-out date
  - 4 Months: Jun 24, 2024(Mon) 14:00
  - 6 Months: Aug 18, 2024(Sun) 14:00

#### **Dorm Rates**

|                                   | 4 Months (Spring 2024)                                                | 6 Months (Spring+Summer 2024)                                         |
|-----------------------------------|-----------------------------------------------------------------------|-----------------------------------------------------------------------|
| CHANGEI Double<br>(Male & Female) | KRW 1,261,000: Domestic remittance KRW 1,311,000: Overseas remittance | KRW 1,839,000: Domestic remittance KRW 1,889,000: Overseas remittance |
| INJAE Double<br>(Male only)       | KRW 901,000: Domestic remittance<br>KRW 951,000: Overseas remittance  | KRW 1,314,000: Domestic remittance KRW 1,364,000: Overseas remittance |

 When you remit overseas, you have to add 50,000 won to the set amount due to losses due to exchange rates and commissions. Any excess amount of this fee will be refunded to your -or an acquaintance's (if preferred)- Korean bank account.
 Please access the portal and register your preferred Korean account to receive the refund.

\* Location: Services> Registration Scholarship> Account Management.

#### Dorm Survey

 $\star \star \star$ 

For student who wants to apply for the dorm, please access the link below and submit the survey by Jan 1, 2024 (Mon). Please remember this is just a survey to investigate how many people apply.

You must complete both the survey and application. Those who have not completed them may be rejected from the application. https://forms.gle/aeDBqNtNKQJbZTSYA

# **ERICA Dorm Location**

# 2. Those who satisfy Korean standards

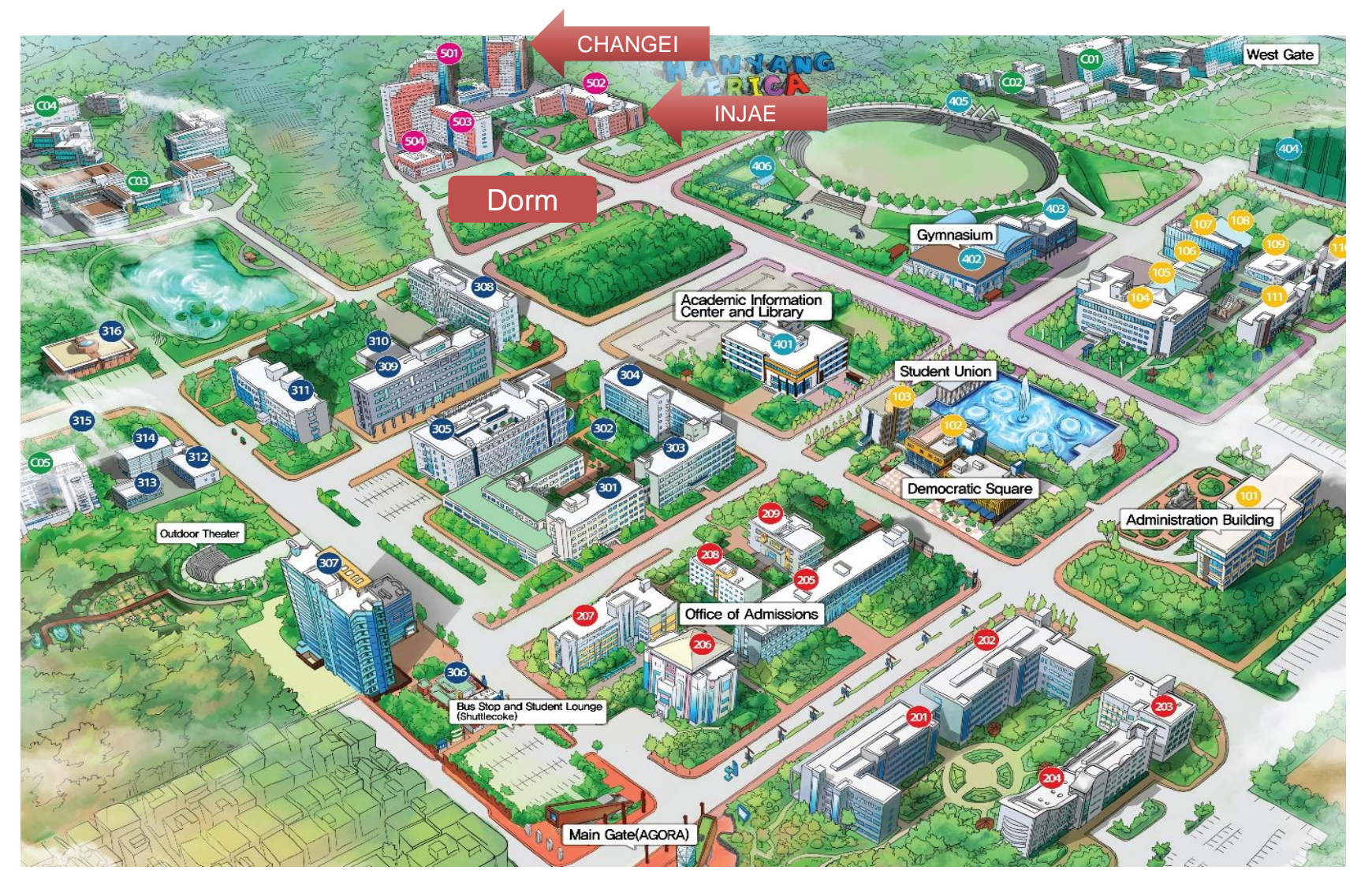

※ It takes about 20 minutes to walk from the main gate

## How to apply

| 1 | Click Go to the application page                                                                                                    |
|---|----------------------------------------------------------------------------------------------------|
| 2 | For English or Chinese language setting, you can change it by clicking the English/Chinese option on the Language Setting at the bottom right corner.<br>(For Korean language setting, proceed directly to step 3.)               |
| 3 | Enter your examination number in the ID column, and your birth date (YYMMDD) in the password column. Click on the search button.                                                                                                  |
| 4 | To agree to the collection and utilization of personal information, check the checkbox on the bottom part and click "Next".                                                                                                    |
| 5 | To agree to the Hanyang University dormitory application, check the checkbox on the bottom part and click "Next".                                                                                                    |
| 6 | Choose your desired dormitory building (창의관-CHANGEI, 인재관-INJAE), room type (Single, Double), and religion. Click "Apply" to<br>proceed.<br>(Refer to the dorm's website for the building/room type: http://hydorm.hanyang.ac.kr/) |
| 7 | Your application has been processed. Click on the "Room Assignation Application (호실배정신청)" button.                                                                                                    |
| 8 | Select your desired floor from the drop-down menu and click on the "Search" button. Only floors that are currently available for application are displayed.                                                                       |
| 9 | Once you select your desired room and bed number (side), your dormitory application is completed.                                                                                                    |

#### Remarks

- If you have friends whom you want to live with, please choose the same building and room. (It couldn't be possible if the room is full.)
- You can apply for the dorm only once. You can't change your choice after your completed application.
- Prior to application, check the preferred dorm buildings and room type beforehand. Please apply promptly during the application period.
- If you wish to check out in the middle of the semester, you can get a refund except for the penalty, but you may not be able to live in the dorm for next 1 year.

# **ERICA Dorm Application & Payment**

## How to pay

| 10  | Click Go to the payment page                                                                                                    |
|-----|----------------------------------------------------------------------------------------------------|
| 11  | For English or Chinese language setting, you can change it by clicking the English/Chinese option on the Language Setting at the bottom right corner.<br>(For Korean language setting, proceed directly to step 3.)                                                                                                    |
| 12  | Enter your examination number in the ID column, and your birth date (YYMMDD) in the password column. Click on the search button.                                                                                                    |
| 13  | Please make a payment of the dormitory fee to the virtual account number in the "Bank Account No." section (If you don't complete the payment, your application will be automatically canceled.)                                                                                                    |
| 14  | Check-in Supplies: ① <b>TB Test Result</b> ② <b>Passport</b><br>(It will be announced at <u>http://hydorm.hanyang.ac.kr</u> for the change of the submitted documents)                                                                                                    |
|     | <ul> <li>TB Test Result (must be submitted when checked-in / available from the TB test bus after the check-in)</li> <li>★ Submission at check-in: must be issued in Korea and in a month before the check-in date</li> <li>★ Submission after check-in: TB test bus may be available after check-in, but you may be charged</li> </ul> |
| 15  | Check-in place<br>★ Applicant for CHANGEI: Administrative office on the 2 <sup>nd</sup> floor of CHANGEI Dorm<br>★ Applicant for INJAE: Administrative office on the 1 <sup>st</sup> floor of INJAE Dorm                                                                                                    |
| 문 의 | seongh@hanyang.ac.kr +82-31-400-4918                                                                                                    |

X Overseas transfer info.
 Name of Bank: SHINHAN BANK (SHB)
 Account number: Your own virtual account number
 Recipient: Hanyang University
 Bank address: Shinhan Bank, Hanyang Univ. branch, Haengdang-dong, Seongdong-gu, Seoul, Korea
 Swift code: SHBKKRSE